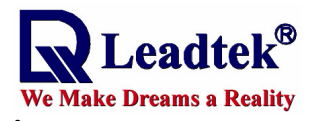

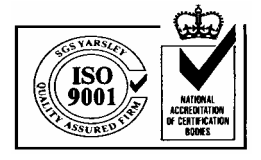

# LEADTEK GPS CF Card User's Manual

# GPS 9534

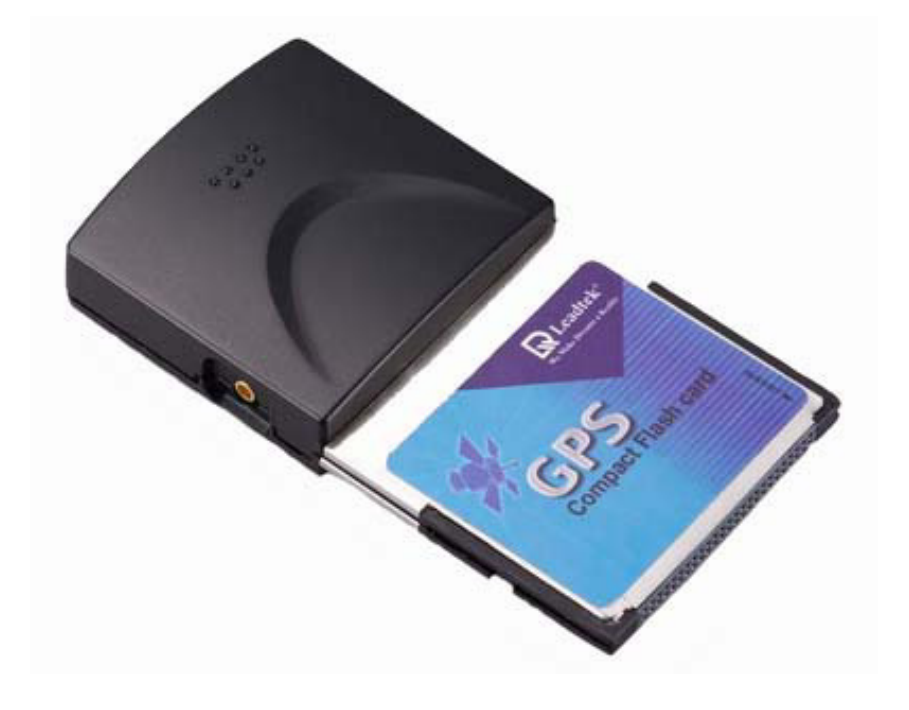

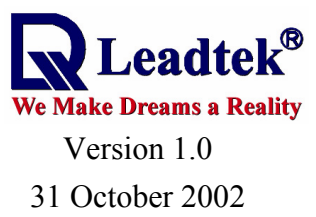

All Rights Reserved

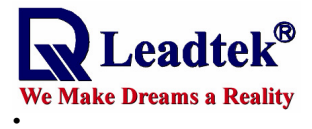

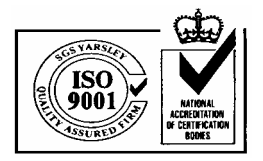

# Contents

| 1. II | NTRODUCTION                             | 1  |
|-------|-----------------------------------------|----|
| 1.1.  | OVERVIEW                                | 1  |
| 1.2.  | MAIN FEATURES                           | 1  |
| 2. T  | ECHNICAL SPECIFICATIONS                 | 2  |
| 2.1.  | ELECTRICAL CHARACTERISTICS              | 2  |
| 2.2.  | Environmental Characteristics           | 3  |
| 2.3.  | PHYSICAL CHARACTERISTICS                | 3  |
| 3. A  | <b>APPLICATIONS</b>                     | 3  |
| 4. 0  | PPERATION AND TEST                      | 4  |
| 4.1.  | HARDWARE INSTALLATION                   | 4  |
| 4.2.  | HOW TO TEST YOUR GPS COMPACT FLASH CARD | 4  |
| APPE  | NDIX A                                  | 11 |
| APPE  | NDIX B : AVAILABLE DATUM LIST           | 15 |

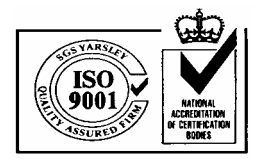

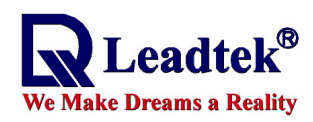

# Introduction **1.1. Overview**

The Leadtek 9534 GPS CF Card receiver is a Global Position System Receiver with a type I compact flash interface. It has a standard NMEA output and compatible with all devices accepting a Type I and Type II compact flash slot. The Leadtek 9534 GPS CF Card which include a build in antenna and compatible to laptop, PDA and tablet PC will allow you to find with help of electronic map application to find your way on the streets easier.

The Leadtek 9534 GPS CF Card is in Compact Flash form-factor which is a popular form factor for both new and old generation of Windows Pocket or Handheld PCs. It is designed for easy integration with a wide range of navigation software applications. Featuring all view tracking capability, GPS CF Card provides robust performance in applications that require high vehicle dynamics and high signal blockage operations. In other words, the totally wireless Compact Flash GPS system is for the Windows Pocket PC. The customers can combine with all kinds of electronic map software and allow user to navigate worldwide, while walking, on a boat, or even in-vehicle; using a completely integrated device, eliminating cumbersome wires. Therefore, Pocket PC involving map software and GPS Compact Flash Card will have become a portable navigation device and replaced traditional GPS handheld products.

### 1.2. Main Features

- ♦ World's smallest GPS receiver in Compact Flash (CF) Type I form factor
- ♦ 12 Channels "All-In-View" Tracking
- ◆ Cold/Warm/Hot Start Time: 45/38/8 Seconds
- ◆ Reacquisition Time: 0.1 seconds
- ◆ RF connector for external GPS antenna
- ◆ Support Standard NMEA-0183 and SiRF Binary protocols
- ◆ Support Trickle Power mode Power Saving
- ◆ Multi-path Mitigation Hardware
- ♦ Onboard rechargeable backup battery
- ◆ Superior Sensitivity for Urban Canyon and Foliage Environment
- ◆ WAAS capable for improved accuracy where applicable
- Driver supported by Pocket PC 2002 and Windows to work with popular navigation software
- Dimension: 81.5 mm (including the connector) x 43.36 mm x 15 mm
- ◆ Power Consumption: Tracking mode 150 mA, CPU mode 35 mA, Trickle Mode 3 mA

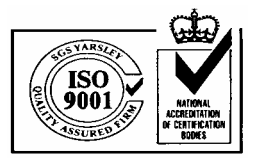

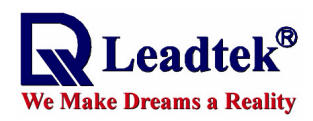

## 2. Technical Specifications 2.1. Electrical Characteristics

### 2.1. Electrical Characteris

# 2.1.1 General

| Frequency | L1, 1575.42 MHz              |
|-----------|------------------------------|
| C/A code  | 1.023 MHz chip rate          |
| Channels  | 12 channel parallel tracking |

#### 2.1.2 Accuracy

| Position | 15 meters, 2D RMS                      |
|----------|----------------------------------------|
|          | 7 meters 2D RMS, WAAS corrected        |
|          | 1-5 meters, DGPS corrected             |
| Velocity | 0.1 meters/second                      |
| Time     | 1 microsecond synchronized to GPS time |

#### 2.1.3 Datum

| Default | WGS-84                                                 |
|---------|--------------------------------------------------------|
| Other   | selectable for other Datum, please refer to Appendix B |

### 2.1.4 Acquisition Rate

| 0.1 sec., average |
|-------------------|
| 2 sec., average   |
| 8 sec., average   |
| 38 sec., average  |
| 45 sec., average  |
|                   |

# 2.1.5 Dynamic Conditions

| Altitude     | 18,000 meters (60,000 feet) max.     |
|--------------|--------------------------------------|
| Velocity     | 515 meters/second (1000 knots) max.  |
| Acceleration | 4g, max.                             |
| Jerk         | 20 meters/second <sup>3</sup> , max. |

#### **2.1.6 Power**

| Main Power     | 3.3VDC±10%                                     |
|----------------|------------------------------------------------|
| Supply Current | 170mA Typical (Without active antenna at 3.3V) |
| Backup Power   | +2.2V to 3.1V                                  |

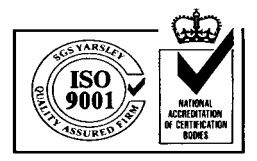

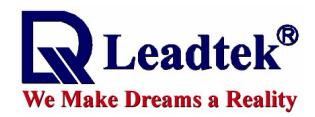

#### 2.1.7 Main Interface

| Hardware          | Compact Flash – CF type I                       |  |  |
|-------------------|-------------------------------------------------|--|--|
| Software          | Emulated COM-port (Auto Select)                 |  |  |
| Protocol messages | NMEA output protocol                            |  |  |
|                   | Baud rate: 4800bps                              |  |  |
|                   | Data bit: 8                                     |  |  |
|                   | Parity: N                                       |  |  |
|                   | Stop bit: 1                                     |  |  |
|                   | Output format: GGA(1sec), GSA(5sec), GSV(5sec), |  |  |
|                   | RMC(1sec),VTG(1sec)                             |  |  |
|                   | Optional: SirF binary                           |  |  |

### 2.2. Environmental Characteristics

| Operating temperature range | -40 deg. C to +70 deg. C |
|-----------------------------|--------------------------|
| Storage temperature range   | -55 deg. C to +85 deg. C |
| Operation Humidity range    | 5% to 95% No condensing  |

# 2.3. Physical Characteristics

| Length            | 3.21" (81.50 mm)                                                |
|-------------------|-----------------------------------------------------------------|
| Width             | 1.71" (43.36mm)                                                 |
| Height            | 0.59" (15 mm)                                                   |
| Weight            | 34g                                                             |
| Antenna connector | MC PLUG type <note>: The device disable internal antenna</note> |
|                   | when connected with external antenna.                           |

# 3. Applications

Leadtek GPS 9534 CF Card receiver is a high performance, low power consumption product. The product applications are as follow.

♦ Hand-Held Device for Personal and Portable Positioning and Navigation-- Handheld PC, Pocket PC, Tablet PC.

♦ Automotive applications

- ♦ Marine Navigation
- Aviation applications
- ◆Location-Based Services

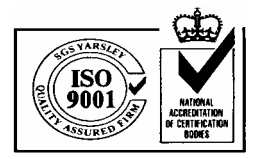

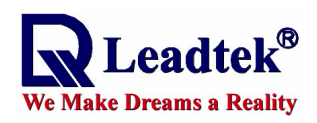

# Operation and Test Hardware Installation

1. If your PDA or laptop have Compact Flash slot just plug your Compact Flash card into the slot.

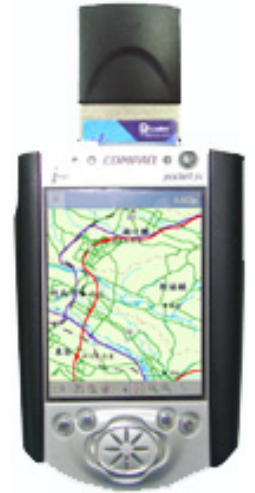

2. If you don't have the Compact Flash slot but you got a PCMCIA slot, then you can apply an adapter to connect your Compact Flash card to PCMCIA slot. In addition, you have to install the driver of socket serious I/O card and it makes the notebook or tablet computer regard the CF card as PCMCIA card.

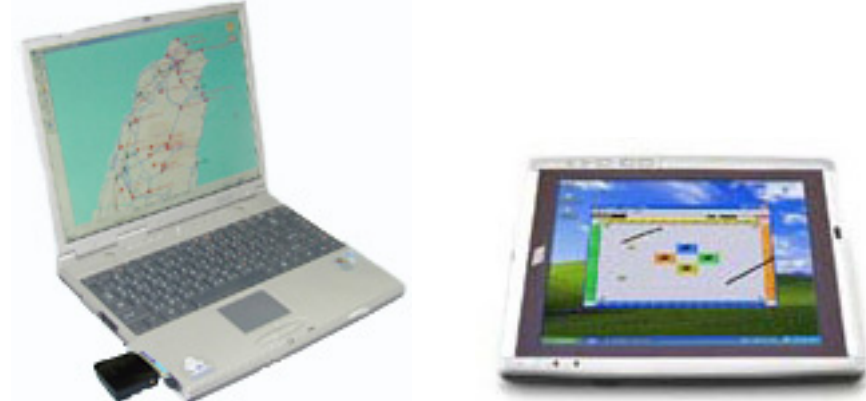

- 4.2. How to test your GPS Compact Flash Card
  - 1. First, you have to install WinFast Navigator for PDA with WinCE. It allows you to control the function of the CF card using an easy-to-use application. How to install WinFast Navigator, you can refer to **Appendix A**.
  - 2. After you have finished installing WinFast Navigator, you can begin testing your GPS CF card. The following content is the operational note.

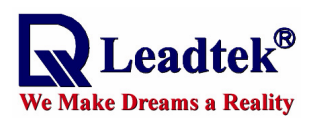

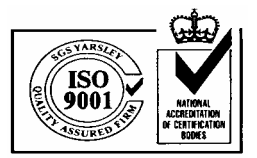

#### **Application Main Screen**

When you run the application, the main screen appears as shown in the figure below:

| The main screen include three major parts: | 🍠 WinFast Navigator 🛛 📢                 | 3:46 🛞                       |  |  |
|--------------------------------------------|-----------------------------------------|------------------------------|--|--|
| 1. Menu bar                                | = Nevigation Messages Viev              | = Nevigation Messages View = |  |  |
| Provides accesses to all information       | Position(m): -3021188 4932483           | 2678916                      |  |  |
| and setting options.                       | Velocity(m/s):                          |                              |  |  |
|                                            | Longitude: 121.48769 E                  |                              |  |  |
| 2. Status bar                              | Altitude: 101.10000                     |                              |  |  |
| Shows the current status, including        | UTC: 07:45:46                           |                              |  |  |
| the connection with the GPS, and           | Sats Used: 07<br>[25.30.14, 5.21.18, 6] |                              |  |  |
| the satellite data being received.         | HDOP: 1.2                               |                              |  |  |
|                                            |                                         |                              |  |  |
| 3. Data window                             | Status har                              |                              |  |  |
| Show the contents of each screen.          | Menu bar - Tools View (1) (1) (1)       |                              |  |  |

#### **Reading Status Bar**

| NMEA | CCM1: | 4800 | Fixed |      |
|------|-------|------|-------|------|
| Box1 | Box2  | Box3 | Box4  | Box5 |

#### Box 1

Shows the current status of connection with the GPS in one of four possible messages:

#### ◆Disconnect:

The GPS is not connected.

#### ♦Connect...:

Displayed when Protocol Parser fails. The reason may be that the COM port has not been correctly set up.

#### **♦NMEA:**

The data being received is in NMEA protocol.

#### ♦SiRF:

The data being received is in SiRF Protocol.

#### Box 2

Indicates the COM port currently used.

#### Box 3

Shows the Baud Rate of the current COM port.

#### Box 4

Indicates whether the satellites are in their positions by showing Fixed or Unfixed.

#### Box 5

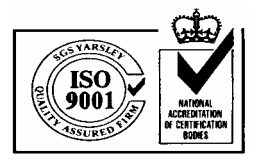

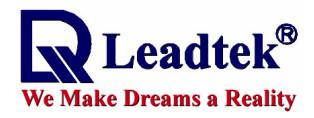

The ball-shaped icon is the data receiving indicator.

- ♦ White: The COM port is currently not receiving data.
- ◆Blue: The COM port is receiving data.

#### **Navigation Messages**

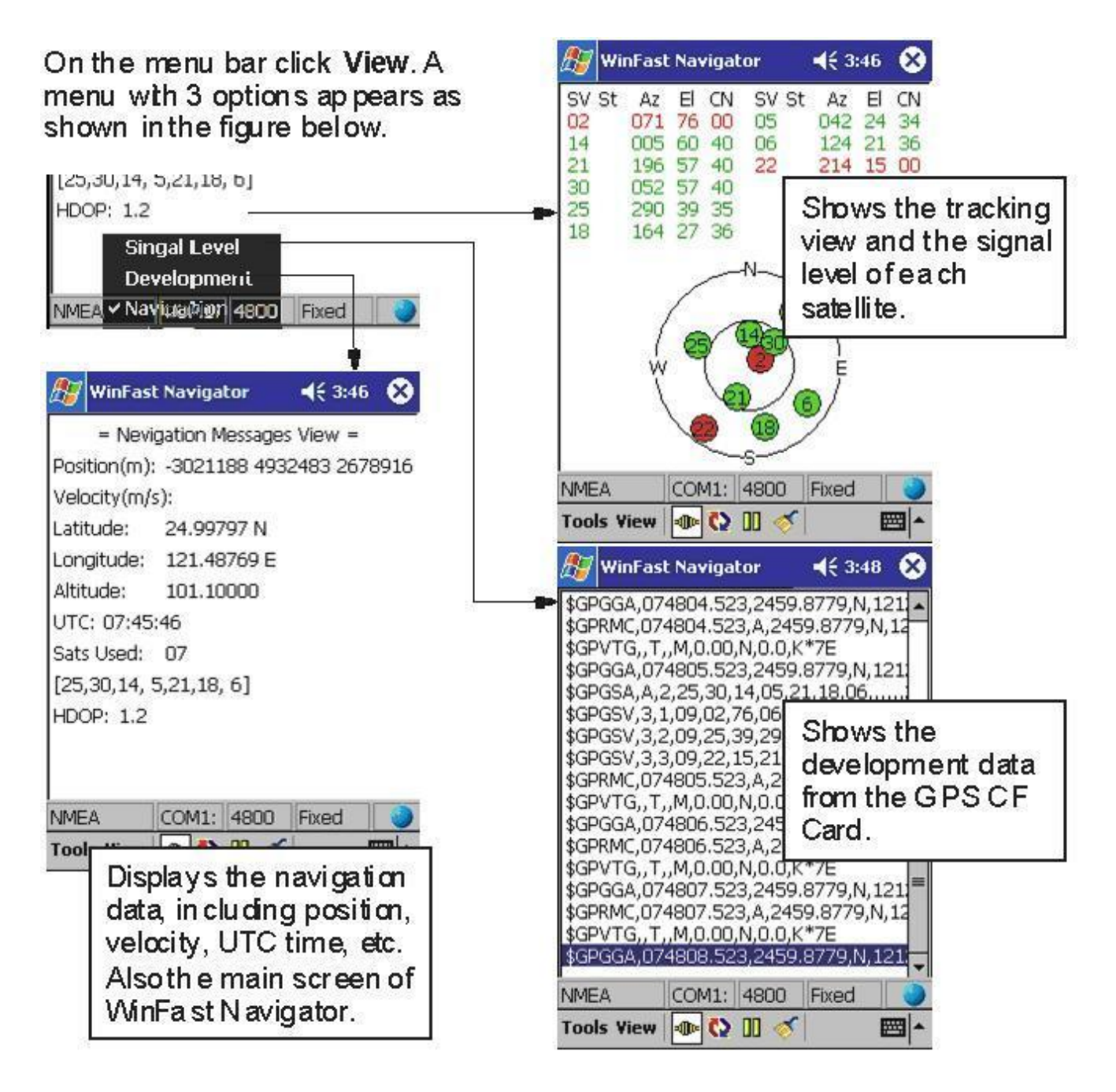

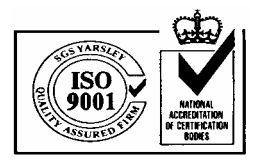

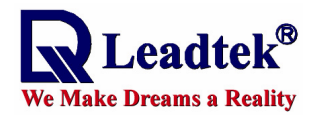

#### **Configuration Tools**

On the menu bar click **Tools**. A menu with the following options appears (see the figure on the left below):

About

Command

Connect

Disconnect

Port Setting

Exit

#### Command

Select **Command** and an additional menu bar appears on the bottom of the data window that includes 3 tabs: **Initialize**, **NMEA**, and **SiRF** (see next page)..

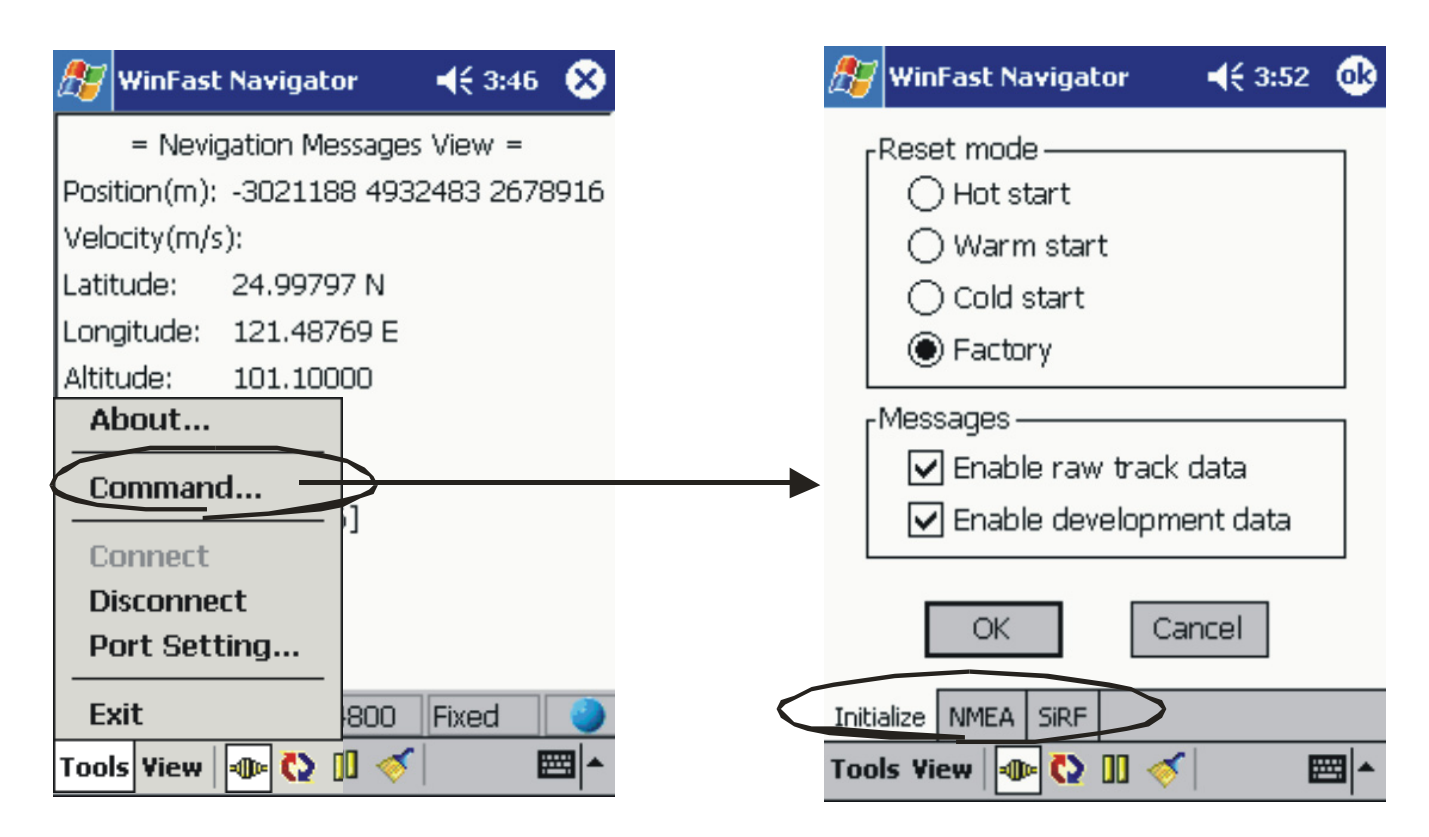

The Initialize, NMEA, and SiRF configuration screens under Command are as shown in the figures below:

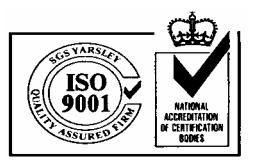

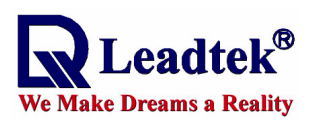

| 🎊 WinFast Navigator 🛛 📢 3:52 🐽    | 🛛 🎊 WinFast Navigator | <b>∢</b> € 3:52 🐽 | 灯 WinFast Navigator  | <b></b> € 3:57 🛛 🐽                      |
|-----------------------------------|-----------------------|-------------------|----------------------|-----------------------------------------|
| Reset mode                        | BaudRate : 4800       | •                 | BaudRate : 38400     | -                                       |
| O Warm start                      | GGA : 1 ➡ VTG         | : 1               | Data Bit : 8         |                                         |
| Cold start Eactory                |                       |                   | Parity : N           |                                         |
| Messages<br>Enable raw track data | GSV : 5 🗣 User        |                   |                      |                                         |
| Enable development data           | RMC 1 📥 User          | 0 4               |                      |                                         |
| OK Cancel                         | OK Cancel             | Default           | ОКСА                 | ancel                                   |
|                                   |                       |                   | Initialize NMEA SIRF |                                         |
|                                   | Tools Yiew 🐠 😧 🛄 📎    |                   | Tools Yiew 🐠 😧 🛄 🧇   | ·   • • • • • • • • • • • • • • • • • • |
| Initialize screen                 | The NMEA so           | reen              | The SiRF so          | reen                                    |
| the reset mode and                | control how th        | ne                | allows you to        | o set                                   |
| protocol data                     | NMEA messa            | ages              | transmission         | ו ו                                     |
|                                   | Are being out         | put.              |                      |                                         |

# **Port Setting**

Select Port Setting from the Tools menu and the Port Setting screen appears. It allows you to set the GPS protocol and the connecting port.

| 🔊 WinFast Navigator                                                                                                    | <b>√</b> € 3:46 🚫     | 🍠 WinFast Navigator 🛛 ┥ 🗧 9:11 🐽    |
|----------------------------------------------------------------------------------------------------|-----------------------|-------------------------------------|
| = Nevigation Messages<br>Position(m): -3021188 4932<br>Velocity(m/s):<br>Latitude: 24.99797 N<br>Longitude: 121.48769 E | View =<br>483 2678916 | GPS Protocol<br>Image: NMEA<br>SIRF |
| Altitude: 101.10000<br>About                                                                                            |                       | Port : Serial COM1: 🔻               |
| Command [i]                                                                                                    |                       | BaudRate : 4800 💌                   |
| Disconnect<br>Port Setting                                                                                              | Fixed                 | OK Cancel                           |
| Tools View 👁 🗘 🗓 🎸                                                                                                    |                       | Tools Yiew 🐵 🔇 🗓 🎸 🔤 📥              |

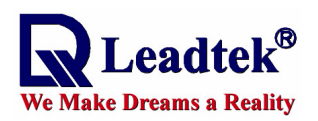

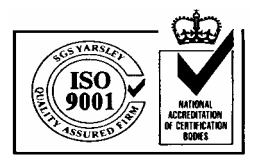

#### **Connect, Disconnect & About**

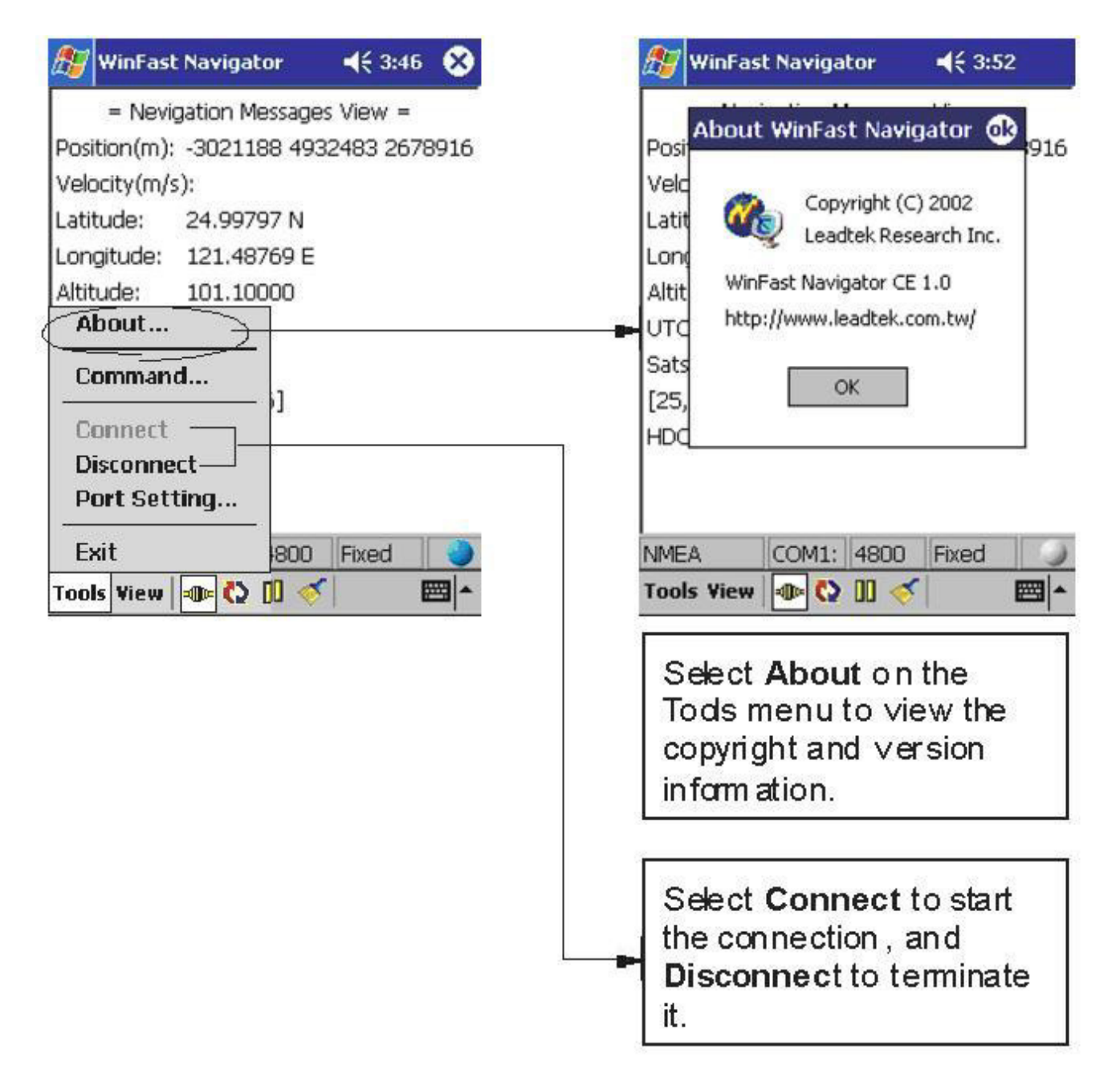

#### Quick Buttons on Menu Bar

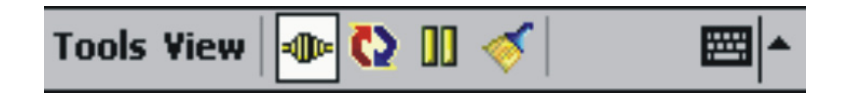

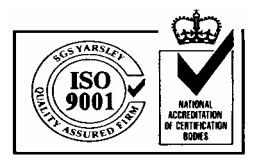

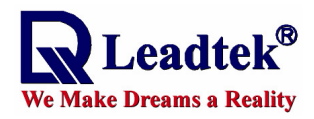

# - Connect

Press to build connection with the GPS module.

- **\square**: The GPS is not connected.
- The GPS is connected.

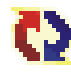

# Nutomatically detect communication protocol

When this button is pressed, the system will automatically detect the GPS Protocol and Baud Rate of the port currently enabled.

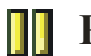

### **Pause**

Press to pause the data displayed in Development View.

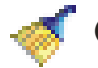

# Clear

Press to clear the data in Development View.

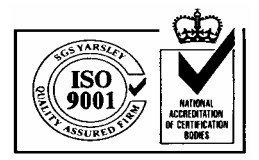

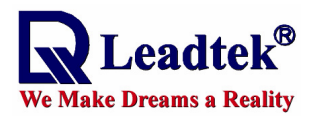

# Appendix A Installing WinFast Navigator for Pocket PC

#### Note :

Microsoft ActiveSync has to be installed on your computer when you install WinFast Navigator. The application interface is shown in the figure to the right.

| 🚱 Microsoft ActiveSync            | _ 🗆 🗡 |
|-----------------------------------|-------|
| <u>File View Tools H</u> elp      |       |
| Sync Stop Details Explore Options |       |
| iPAQ3835                          |       |
| <b>Connected</b><br>Synchronized  |       |
| Information Type Status           |       |
|                                   |       |
|                                   |       |
|                                   |       |

#### Step 1.

Insert the software CD in your CD-ROM drive. The setup screen appears as shown in the figure to the right. If the setup screen does not appear automatically, run install.exe on the CD. Click WinFast Navigator CE to initialize the installation.

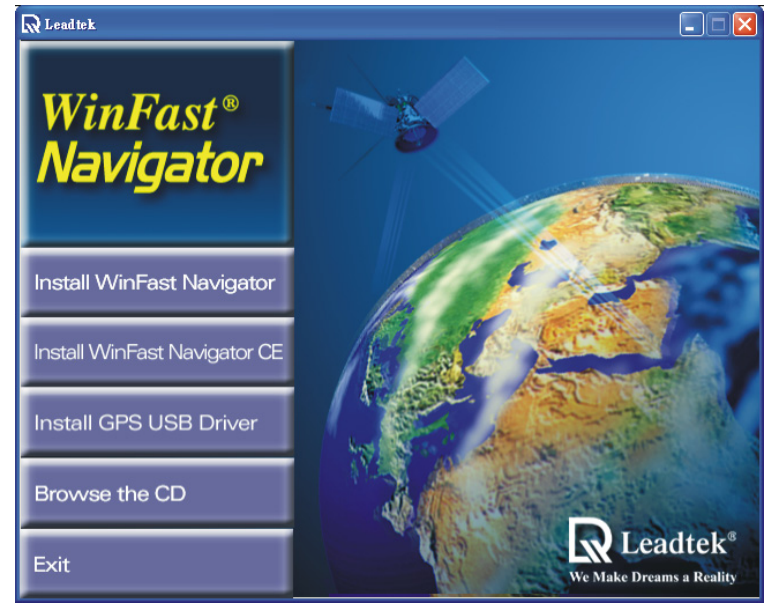

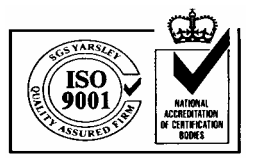

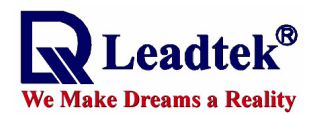

#### Step 2.

The Add/Remove Programs dialog box appears. An information box on top of it tells you the application is Retrieving application data from the mobile device.

| 🕂 Add/Remove Programs                                                                                                    |
|----------------------------------------------------------------------------------------------------|
| Select a program's check box if you want to install it on your<br>mobile device, or clear the check box if you want to remove the<br>program from your device. |
| Note: If a program that you installed is not listed, the program was<br>not designed to be used on your mobile device.                                         |
|                                                                                                    |
| Retrieving Device Data                                                                                                    |
| Retrieving application data from the mobile device                                                                                                    |
|                                                                                                    |
| Space required for selected programs:                                                                                                    |
| Space available on device:                                                                                                    |
| Install program into the default installation folder                                                                                                    |
| Remove from both locations                                                                                                    |
| To remove the selected program from both your device and this computer, click Remove.                                                                          |
| OK Cancel Help                                                                                                    |

#### Step 3.

The application will next determine the destination location. A dialog box appears asking if you want to install the application at the default location, which is Main Memory on your PDA/pocket PC. Click Yes to install WinFast Navigator at that location. Click No to change the location using the next dialog box (see the second figure) which contains a selection box with 2 destination options: Main Memory and iPAQ File Store. Select one as desired and then click OK.

|                                              | ld/Remove Programs                                                                                                    |                                                                                                    |                                    | ×             |
|----------------------------------------------|----------------------------------------------------------------------------------------------------|----------------------------------------------------------------------------------------------------|------------------------------------|---------------|
| Sel<br>mot<br>proj                           | ect a program's check box il<br>ile device, or clear the che<br>gram from your device.                                                                                                    | ' you want to inst<br>ck box if you war                                                                                                    | all it on your<br>ht to remove the | e             |
| Not                                          | e: If a program that you inst<br>designed to be used on you                                                                                                    | alled is not listed                                                                                                    | , the program v                    | vas           |
|                                              |                                                                                                    |                                                                                                    | 8                                  |               |
|                                              |                                                                                                    |                                                                                                    |                                    |               |
| Retri                                        | ving Device Data                                                                                                    |                                                                                                    |                                    | 1             |
| istalling Ap                                 | lications                                                                                                    |                                                                                                    |                                    | 2             |
|                                              |                                                                                                    |                                                                                                    |                                    |               |
| Install "Le                                  | ad tek WinFast Navigator" u:                                                                                                    | sing the default a                                                                                                    | pplication insta                   | directory.    |
| Install "Le                                  | idtek WinFast Navigator" u                                                                                                    | ang the default a                                                                                                    | pplication insta                   | ill directory |
| Install "Le                                  | od tek Win Fast Navigator" u                                                                                                    | No                                                                                                    | pplication insta                   | di directory  |
| Install "Le                                  | ditek WinPast Navigator" v                                                                                                    | No                                                                                                    | Dancel                             | di directory  |
| Install "Le<br>Sp                            | othek. WiniFast Navigator" u                                                                                                    | Mo                                                                                                    | pplication insta                   | Il directory  |
| Install "Le<br>Sp<br>Sp                      | OK                                                                                                    | Mo                                                                                                    | Dancel                             | III directory |
| Install "Le<br>Sp<br>Sp                      | Addek. WiniPast Navigator" u<br>OK<br>ace required for selected pr<br>ace available on device:<br>[Install program into the de                                                                                            | No (fraction for a constraint a constraint a | older                              |               |
| Install "Le<br>Sp<br>Sp<br>F⊽                | DK DK OK OK OK OK OK OK OK OK OK OK OK OK OK                                                                                                    | No (fault a default a grams:                                                                                                    | older                              | II directory  |
| Install "Le<br>Sp<br>Sp<br>I⊽<br>T           | Attek WinPast Navigator" u<br>OK<br>ace required for selected pr<br>ace available on device:<br>[Install program into the de<br>emove from both locations-<br>o remove the selected program<br>ur device and this compute | ograms:<br>fault installation f<br>am from both<br>r, click Remove.                                                                                                    | older                              |               |
| Install "Le<br>Sp<br>Sp<br>⊮<br>R<br>T<br>yo | DK DK WinPast Navigator" w<br>DK DK DK DK DK DK DK DK DK DK DK DK DK D                                                                                                    | am from both<br>r, click Remove.                                                                                                    | older                              |               |

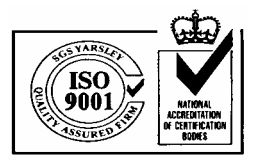

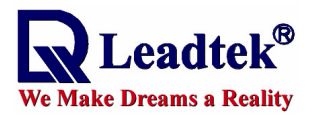

| Add/Remove Programs                                                                                                    | ×       |
|----------------------------------------------------------------------------------------------------|---------|
| Select a program's check box if you want to install it on yo mobile device, or clear the check box if you want to removiprogram from your device. | ve the  |
| Note: If a program that you installed is not listed, the program that you installed is not listed, the program of device.                         | ram was |
|                                                                                                    |         |
| Select Destination Media                                                                                                    |         |
| Save In: Main Memory                                                                                                    |         |
| Space required.                                                                                                    | _       |
| Space available: 14,303.2 K                                                                                                    |         |
| OK Cancel                                                                                                    |         |
| Space available on device:                                                                                                    |         |
| Install program into the default installation folder                                                                                              |         |
|                                                                                                    |         |
| Remove from both locations                                                                                                    |         |
| To remove the selected program from both your device and this computer, click Remove.                                                             | ve      |
| OK Cancel <u>H</u> e                                                                                                    | elp     |

# Step 4.

A dialog box appears showing the progress of installation.

| Add/Remove Programs                                                                                                    |
|----------------------------------------------------------------------------------------------------|
| Select a program's check box if you want to install it on your<br>mobile device, or clear the check box if you want to remove the<br>program from your device. |
| Note: If a program that you installed is not listed, the program was<br>not designed to be used on your mobile device.                                         |
|                                                                                                    |
| Installing Applications                                                                                                    |
| Installing Leadtek WinFast Navigator                                                                                                    |
|                                                                                                    |
| [Cancel]                                                                                                    |
| Space required for selected programs:                                                                                                    |
| Space available on device:                                                                                                    |
| I Install program into the default installation folder                                                                                                    |
| Remove from both locations                                                                                                    |
| To remove the selected program from both your device and this computer, click Remove.                                                                          |
| OK. Cancel <u>H</u> elp                                                                                                    |

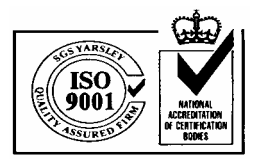

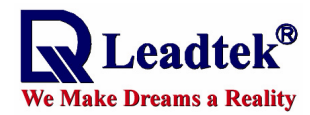

#### Step 5.

When the installation is completed, a dialog box tells you to check your mobile device screen to see if additional steps are necessary to complete this installation. Click OK.

|                  | Add/Remove Programs                                                                                                    | ×                             |
|------------------|----------------------------------------------------------------------------------------------------|-------------------------------|
|                  | Select a program's check box if you want to install it on your<br>mobile device, or clear the check box if you want to remove<br>program from your device. | the                           |
|                  | Note: If a program that you installed is not listed, the progra<br>not designed to be used on your mobile device.                                          | m was                         |
| And Bastley Down | Installing Applications                                                                                                    |                               |
| Please check yo  | our mobile device screen to see if additional steps are necessary t                                                                                        | o complete this installation. |
|                  | Space required for selected programs:<br>Space available on device:<br>Image: Install program into the default installation folder                         |                               |
|                  | Remove from both locations<br>To remove the selected program from both<br>your device and this computer, click Remove.                                     |                               |
|                  | UK Cancel <u>H</u> elp                                                                                                    |                               |

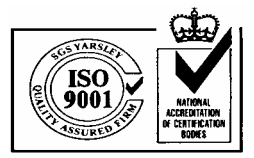

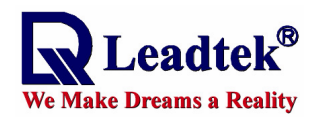

# Appendix B : Available Datum list

| Datum NO | Descriptoin                                             |
|----------|---------------------------------------------------------|
| 0        | GPS Default                                             |
| 1        | Adindan - Burkina Faso Clarke 1880                      |
| 2        | Adindan - Ethiopia Clarke 1880                          |
| 3        | Adindan - Ethiopia, Sudan Clarke 1880                   |
| 4        | Adindan - Mali Clarke 1880                              |
| 5        | Adindan - Regional Mean Clarke 1880                     |
| 6        | Adindan - Senegal Clarke 1880                           |
| 7        | Adindan - Sudan Clarke 1880                             |
| 8        | Adindan - Cameroon Clarke 1880                          |
| 9        | Afgooye - Somalia Krassovsky                            |
| 10       | Ain el Abd 1970 - Bahrain International                 |
| 11       | Ain el Abd 1970 - Saudi Arabia International            |
| 12       | American Samoa 1962 - Samoa Islands Clarke 1866         |
| 13       | Anna 1 Astro 1965 - Cocos Islands Australian National   |
| 14       | Antigua Island Astro 1965 - Leward Islands Clarke 1880  |
| 15       | Arc 1950 - Botswana Clarke 1880                         |
| 16       | Arc 1950 - Burundi Clarke 1880                          |
| 17       | Arc 1950 - Lesotho Clarke 1880                          |
| 18       | Arc 1950 - Malawi Clarke 1880                           |
| 19       | Arc 1950 - Regional Mean Clarke 1880                    |
| 20       | Arc 1950 - Swaziland Clarke 1880                        |
| 21       | WGS 1972 - Global Definition WGS 72                     |
| 22       | Arc 1950 - Zaire Clarke 1880                            |
| 23       | Arc 1950 - Zambia Clarke 1880                           |
| 24       | Arc 1950 - Zimbabwe Clarke 1880                         |
| 25       | Arc 1960 - Kenya Clarke 1880                            |
| 26       | Arc 1960 - Kenya, Tanzania Clarke 1880                  |
| 27       | Arc 1960 - Tanzania Clarke 1880                         |
| 28       | Ascension Island 1958 International                     |
| 29       | Astro Beacon E 1945 - Iwo Jima International            |
| 30       | Astro DOS 71/4 - St Helena Island International         |
| 31       | Astro Tern Island (FRIG) 1961 International             |
| 32       | Astronomical Station 1952 - Marcus Island International |

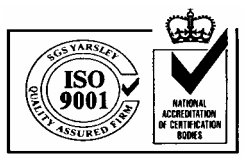

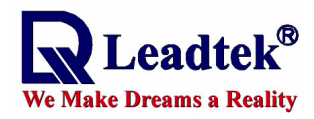

| 33 | Australian Geodetic 1966 Australian National                        |
|----|---------------------------------------------------------------------|
| 34 | Australian Geodetic 1984 Australian National                        |
| 35 | Ayabelle Lighthouse - Djibouti Clarke 1880                          |
| 36 | Bellevue (IGN) International                                        |
| 37 | Bermuda 1957 - Bermuda Clarke 1866                                  |
| 38 | Bissau - Guinea-Bissu International                                 |
| 39 | Bogota Observatory - Colombia International                         |
| 40 | Bukit Rimpah - Indonesia Bessel 1841                                |
| 41 | Camp Area Astro - Antarctica International                          |
| 42 | Campo Inchauspe - Argentina International                           |
| 43 | Canton Astro 1966 - Phoenix Islands International                   |
| 44 | Cap - South Africa Clarke 1880                                      |
| 45 | Cape Canaveral - Bahamas, Florida Clarke 1866 -2 151 181.Coordinate |
|    | Systems D-9                                                         |
| 46 | Carthage - Tunisia Clarke 1880                                      |
| 47 | Chatham Island Astro 1971 - New Zealand International               |
| 48 | Chua Astro - Paraguay International                                 |
| 49 | Corrego Alegre - Brazil International                               |
| 50 | Dabola - Guinea Clarke 1880                                         |
| 51 | Deception Island - Deception Island Clarke 1880                     |
| 52 | Djakarta (Batavia) Bessel 1841                                      |
| 53 | DOS 1968 - New Georgia Islands International                        |
| 54 | Easter Island 1967 - Easter Island International                    |
| 55 | Estonia Coordinate System 1937 Bessel 1841                          |
| 56 | European 1950 - Cyprus International                                |
| 57 | European 1950 - Eastern Regional Mean International                 |
| 58 | European 1950 - Egypt International                                 |
| 59 | European 1950 - Finland, Norway International                       |
| 60 | European 1950 - Greece International                                |
| 61 | European 1950 - Iran International                                  |
| 62 | European 1950 - Italy (Sardinia) International                      |
| 63 | European 1950 - Italy (Sicily) International                        |
| 64 | European 1950 - Malta International                                 |
| 65 | European 1950 - Northern Regional Mean International                |
| 66 | European 1950 - Portugal, Spain International                       |

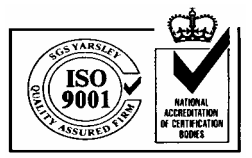

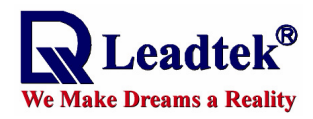

| 67  | European 1950 - Southern Regional Mean International      |
|-----|-----------------------------------------------------------|
| 68  | European 1950 - Tunisia International                     |
| 69  | European 1950 - Western Regional Mean International       |
| 70  | European 1979 - Central Regional Mean International       |
| 71  | Fort Thomas 1955 - Nevis, St Kitts Clarke 1880            |
| 72  | Gan 1970 - Republic of Maldives International             |
| 73  | Geodetic Datum 1949 - New Zealand International           |
| 74  | Graciosa Base SW 1948 - Azores International              |
| 75  | Guam 1963 - Guam Clarke 1866                              |
| 76  | Gunung Segara - Indonesia Bessel 1841                     |
| 77  | GUX 1 Astro - Guadalcanal Island International            |
| 78  | Herat North - Afganistan International                    |
| 79  | Hermannskogel Datum - Croatia, Serbia Bessel 1841         |
| 80  | Hjorsey 1955 - Iceland International                      |
| 81  | Hong Kong 1963 - Hong Kong International                  |
| 82  | Hu-Tsu-Shan - Taiwan International                        |
| 83  | Indian - Bangladesh Everest 1830                          |
| 84  | Indian - India, Nepal Everest 1956                        |
| 85  | Indian - Pakistan Everest (Pakistan)                      |
| 86  | Indian 1954 - Thailand, Vietnam Everest 1830              |
| 87  | Indian 1960 - Everest 1830                                |
| 88  | Indian 1960 - Vietnam (Con Son Islands) Everest 1830      |
| 89  | Indian 1975 - Thailand Everest 1830                       |
| 90  | Indonesian 1974 - Indonesia Indonesian 1974               |
| 91  | Ireland 1965 - Ireland Modified Airy                      |
| 92  | ISTS 061 Astro 1968 - South Georgia Islands International |
| 93  | ISTS 073 Astro 1969 - Diego Garcia International          |
| 94  | Johnston Island 1961 - Johnston Island International      |
| 95  | Kandawala - Sri Lanka Everest 1830                        |
| 96  | Kerguelen Island 1949 International                       |
| 97  | Kertau 1948 - West Malaysia & Singapore Everest 1948      |
| 98  | Korean Geodetic System - South Korea GRS 1980             |
| 99  | Kusaie Astro 1951 - Caroline Islands International        |
| 100 | L. C. 5 Astro 1961 - Cayman Brac Islands Clarke 1866      |
| 101 | Legion - Ghana Clarke 1880                                |

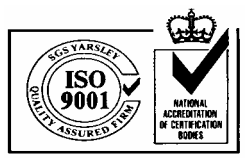

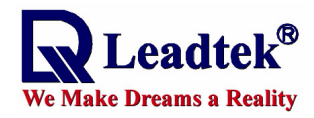

| 102 | Liberia 1964 - Liberia Clarke 1880                            |
|-----|---------------------------------------------------------------|
| 103 | Luzon - Philippines Clarke 1866                               |
| 104 | Luzon - Philippines (Mindanao) Clarke 1866                    |
| 105 | Mahe 1971 - Mahe Island Clarke 1880                           |
| 106 | Massawa - Ethiopia (Eritrea) Bessel 1841                      |
| 107 | Merchich - Morocco Clarke 1880                                |
| 108 | Midway Astro 1961 - Midway Islands International              |
| 109 | Minna - Cameroon Clarke 1880                                  |
| 110 | Minna - Nigeria Clarke 1880                                   |
| 111 | Montserrat Island Astro 1958 Clarke 1880                      |
| 112 | M'Poraloko - Gabon Clarke 1880                                |
| 113 | Nahrwan - Oman (Masirah Island) Clarke 1880                   |
| 114 | Nahrwan - Saudi Arabia Clarke 1880                            |
| 115 | Nahrwan - United Arab Emirates Clarke 1880                    |
| 116 | Naparima BWI - Trinidad & Tobago International                |
| 117 | North American 1927 - Alaska Clarke 1866                      |
| 118 | North American 1927 - Alaska (Aleutian Islands E) Clarke 1866 |
| 119 | North American 1927 - Alaska (Aleutian Islands W) Clarke 1866 |
| 120 | North American 1927 - Bahamas Clarke 1866                     |
| 121 | North American 1927 - Bahamas (San Salvador) Clarke 1866      |
| 122 | North American 1927 - Canada (Yukon) Clarke 1866              |
| 123 | North American 1927 - Canal Zone Clarke 1866                  |
| 124 | North American 1927 - Central America Clarke 1866             |
| 125 | North American 1927 - Central Canada Clarke 1866              |
| 126 | North American 1927 - Cuba Clarke 1866                        |
| 127 | North American 1927 - East Canada Clarke 1866                 |
| 128 | North American 1927 - East of Mississippi Clarke 1866         |
| 129 | North American 1927 - Greenland Clarke 1866                   |
| 130 | North American 1927 - Gulf of Mexico Clarke 1866              |
| 131 | North American 1927 - Mean for Canada Clarke 1866             |
| 132 | North American 1927 - Mean for Conus Clarke 1866              |
| 133 | North American 1927 - Mexico Clarke 1866                      |
| 134 | North American 1927 - Northwest Canada Clarke 1866            |
| 135 | North American 1927 - West Canada Clarke 1866                 |
| 136 | North American 1927 - West of Mississippi Clarke 1866         |

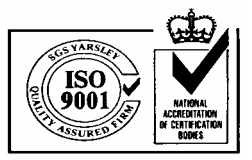

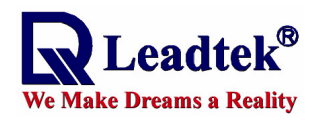

| 137 | North American 1983 - Alaska, Canada, Conus GRS 1980          |
|-----|---------------------------------------------------------------|
| 138 | North American 1983 - Aleutian Islands GRS 1980               |
| 139 | North American 1983 - Central America, Mexico GRS 1980        |
| 140 | North American 1983 - Hawaii GRS 1980                         |
| 141 | North Sahara - Algeria Clarke 1880                            |
| 142 | Observatorio Metereo 1939 - Azores International              |
| 143 | Old Egyptian 1907 - Egypt Helmert 1906                        |
| 144 | Old Hawaiian - Hawaii Clarke 1866                             |
| 145 | Old Hawaiian - Kauai Clarke 1866                              |
| 146 | Old Hawaiian - Maui Clarke 1866                               |
| 147 | Old Hawaiian - Oahu Clarke 1866                               |
| 148 | Old Hawaiian - Regional Mean Clarke 1866                      |
| 149 | Oman - Oman Clarke 1880                                       |
| 150 | Ord. Survey G. Britain 1936 - England Airy                    |
| 151 | Ord. Survey G. Britain 1936 - Isle of Man Airy                |
| 152 | Ord. Survey G. Britain 1936 - Regional Mean Airy              |
| 153 | Ord. Survey G. Britain 1936 - Scotland, Shetland Airy         |
| 154 | Ord. Survey G. Britain 1936 - Wales Airy                      |
| 155 | Pico de las Nieves - Canary Islands International             |
| 156 | Pitcairn Astro 1967 - Pitcairn Island International           |
| 157 | Point 58 - Mean for Burkina Faso & Niger Clarke 1880          |
| 158 | Pointe Noire 1948 - Congo Clarke 1880                         |
| 159 | Porto Santo 1936 - Maderia Islands International              |
| 160 | Provisional S. American 1956 - Bolivia International          |
| 161 | Provisional S. American 1956 - Chile (Northern) International |
| 162 | Provisional S. American 1956 - Chile (Southern) International |
| 163 | Provisional S. American 1956 - Colombia International         |
| 164 | Provisional S. American 1956 - Ecuador International          |
| 165 | Provisional S. American 1956 - Guyana International           |
| 166 | Provisional S. American 1956 - Peru International             |
| 167 | Provisional S. American 1956 - Regional Mean International    |
| 168 | Provisional S. American 1956 - Venezuela International        |
| 169 | Provisional S. Chilean 1963 - Chile International             |
| 170 | Puerto Rico - Virgin Islands Clarke 1866                      |
| 171 | Pulkovo 1942 - Russia Krassovsky 1940                         |

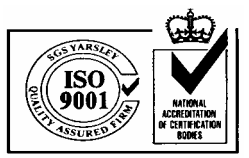

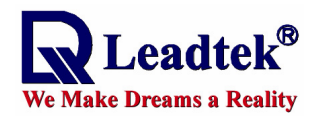

| 172 | Qatar National - Qatar International                             |
|-----|------------------------------------------------------------------|
| 173 | Qornoq - Greenland (South) International                         |
| 174 | Reunion - Mascarene Islands International                        |
| 175 | Rome 1940 - Italy (Sardinia) International                       |
| 176 | S-42 (Pulkovo 1942) - Albania Krassovsky 1940                    |
| 177 | S-42 (Pulkovo 1942) - Czechoslovakia Krassovsky 1940             |
| 178 | Timbalai 1948 - Brunei, East Malaysia Everest (Sabah, Sarawak)   |
| 179 | S-42 (Pulkovo 1942) - Hungary Krassovsky 1940                    |
| 180 | S-42 (Pulkovo 1942) - Kazakhstan Krassovsky 1940                 |
| 181 | S-42 (Pulkovo 1942) - Latvia Krassovsky 1940                     |
| 182 | S-42 (Pulkovo 1942) - Poland Krassovsky 1940                     |
| 183 | S-42 (Pulkovo 1942) - Romania Krassovsky 1940                    |
| 184 | Santo (DOS) 1965 - Espirito Santo Island International           |
| 185 | Sao Braz - Azores International                                  |
| 186 | Sapper Hill 1943 - East Falkland Island International            |
| 187 | Schwarzeck - Namibia Bessel 1841 (Namibia)                       |
| 188 | Selvagem Grande - Salvage Islands International                  |
| 189 | SGS 85 - Soviet Geodetic system 1985 SGS 85                      |
| 190 | Sierra Leone 1960 - Sierra Leone Clarke 1880                     |
| 191 | S-JTSK - Czechoslovakia (prior to Jan 1993) Bessel 1841          |
| 192 | South American 1969 - Argentina South American 1969              |
| 193 | South American 1969 - Bolivia South American 1969                |
| 194 | South American 1969 - Brazil South American 1969                 |
| 195 | South American 1969 - Chile South American 1969                  |
| 196 | South American 1969 - Colombia South American 1969               |
| 197 | South American 1969 - Ecuador South American 1969                |
| 198 | South American 1969 - Ecuador (Baltra, Galapagos) South American |
|     | 1969                                                             |
| 199 | South American 1969 - Guyana South American 1969                 |
| 200 | South American 1969 - Paraguay South American 1969               |
| 201 | South American 1969 - Peru South American 1969                   |
| 202 | South American 1969 - Regional Mean South American 1969          |
| 203 | South American 1969 - Trinidad & Tobago South American 1969      |
| 204 | South American 1969 - Venezuela South American 1969              |
| 205 | South Asia - Singapore Modified Fischer 1960                     |

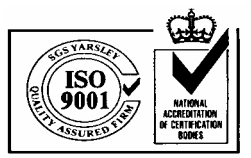

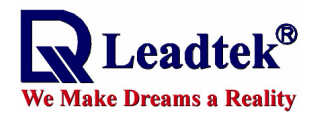

| 206 | Tananarive Observatory 1925 - Madagascar International |
|-----|--------------------------------------------------------|
| 207 | Tokyo - Regional Mean Bessel 1841                      |
| 208 | Tokyo - South Korea Bessel 1841                        |
| 209 | Tristan Astro 1968 - Tristan da Cunha International    |
| 210 | Viti Levu - Fiji Clarke 1880                           |
| 211 | Voirol 1960 - Algeria Clarke 1880                      |
| 212 | Wake Island Astro 1952 - Wake Atoll International      |
| 213 | Wake-Eniwetok 1960 - Marshall Islands Hough            |
| 214 | WGS 1984 - Global Definition WGS 84                    |
| 215 | Yacare - Uruguay International                         |
| 216 | Zanderij - Suriname International                      |
| 217 | Tokyo - Japan Bessel 1841                              |
| 218 | Tokyo - Korea Bessel 1841                              |
| 219 | Tokyo - Okinawa Bessel 1841                            |

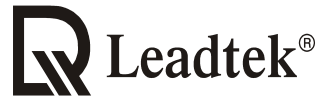

#### We Make Dreams a Reality

Leadtek Research Inc.:

Leadtek U.S.A.:

18F, 166, Chien-Yi Rd., Chung Ho, Taipei Hsien, Taiwan (235) Phone: +886-(0)2 8226 5800 Fax: +886-(0)2 8226 5801 46721 Fremont Blvd., Fremont, CA94538, U.S.A. Phone: +510 490 8076 Fax: +510 490 7759 Leadtek Research Europe B.V.: Antennestraat 16 1322 AB, Almere – The Netherlands Tel:+31(0)36 536 55 78 Fax:+31(0)36 536 22 15 E-mail: service@leadtek.com.tw Home Page: www.leadtek.com.tw